## GoogleForms を利用した欠席連絡の手順

GoogleForms による回答の受付は、当日の朝8:20までです。 8:20を過ぎた場合は、学校まで電話でご連絡ください。

- 1 「GoogleForms を利用した欠席連絡について (ご案内)」においてお伝えしたURLまたはQR コードから専用の Forms を開きます。
- 2 Formsに記載された各項目について、入力していきます。

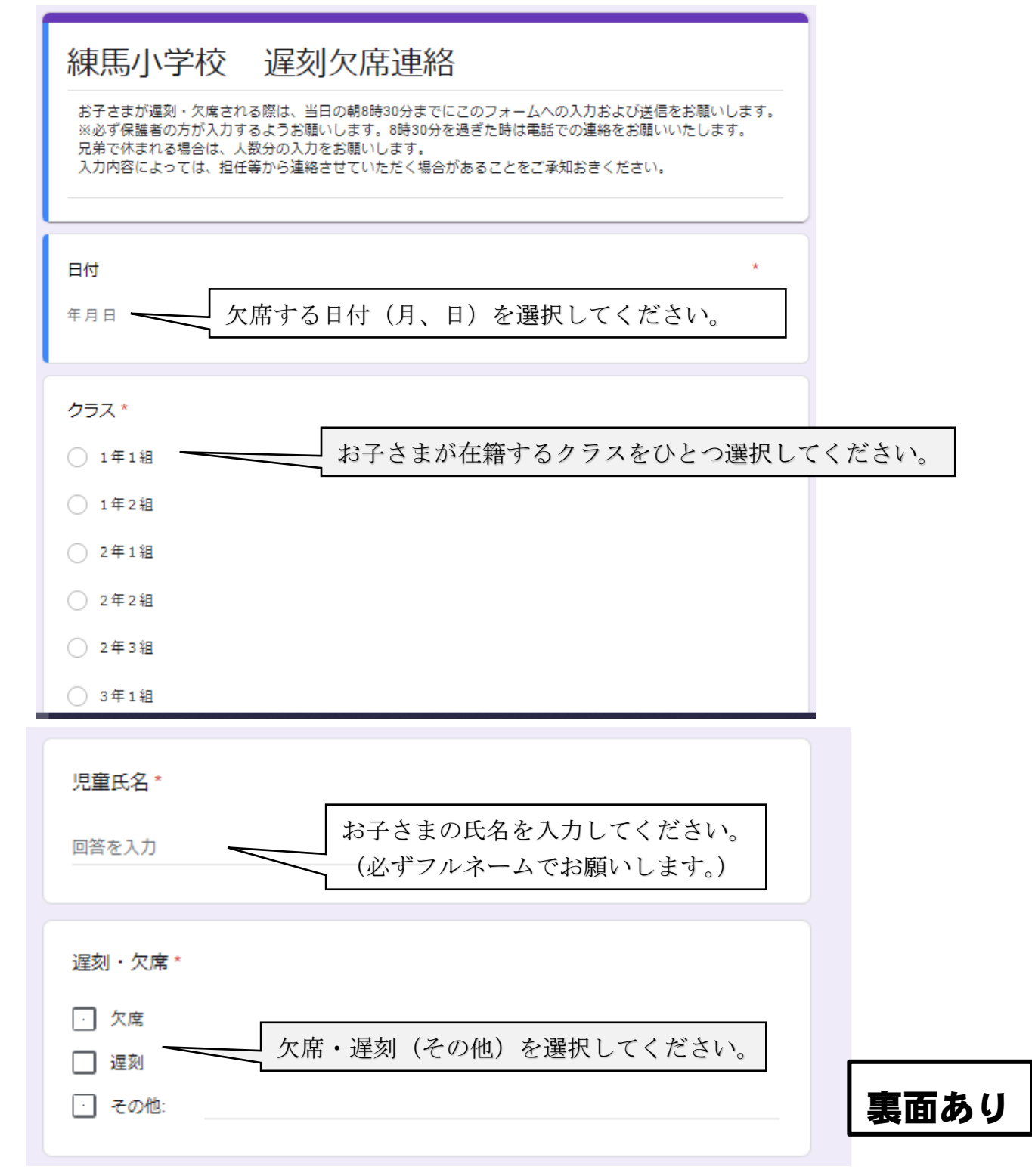

| 理由(当てはまるものすべてにチェックしてください。該当するものがない場合<br>は、その他理由を記入してください) * |
|-------------------------------------------------------------|
| · 発熱(該当する場合は、「その他」に体温をご記入ください)                              |
| · ta                                                        |
| → 鼻水                                                        |
| のどの痛み  理由に当てけまろものすべてにチェックを入れてください                           |
| □ 頭痛 該当する理由が選択肢にない場合は、「その他」に理由をご記入ください。                     |
| <ul> <li>         ・ 下痢     </li> </ul>                      |
| ○ 吐き気・嘔吐                                                    |
| · けが                                                        |
| □ 家族が発熱している(詳しい状況をその他にご記入ください)                              |
| → 通院                                                        |
| <ul> <li>家の都合</li> </ul>                                    |
| ・ その他:                                                      |
|                                                             |
| 担任に伝えたいことがありましたら記述してください。                                   |
| 回答を入力                                                       |
|                                                             |
| 送信                                                          |
|                                                             |

3 回答を送信します。ここで回答は終了です。

| 練馬小学校 遅刻欠席連絡                                     |        |
|--------------------------------------------------|--------|
| 回答を記録しました                                        |        |
| 回答を編集▲ 回答を修正する場合は、「回答を編集」を選択し、修正後に再度送信して         | ください。  |
| <u>別の回答を送信</u> ▼ きょうだいがいる場合は、「別の回答を送信」を選択し、再度入力し | てください。 |